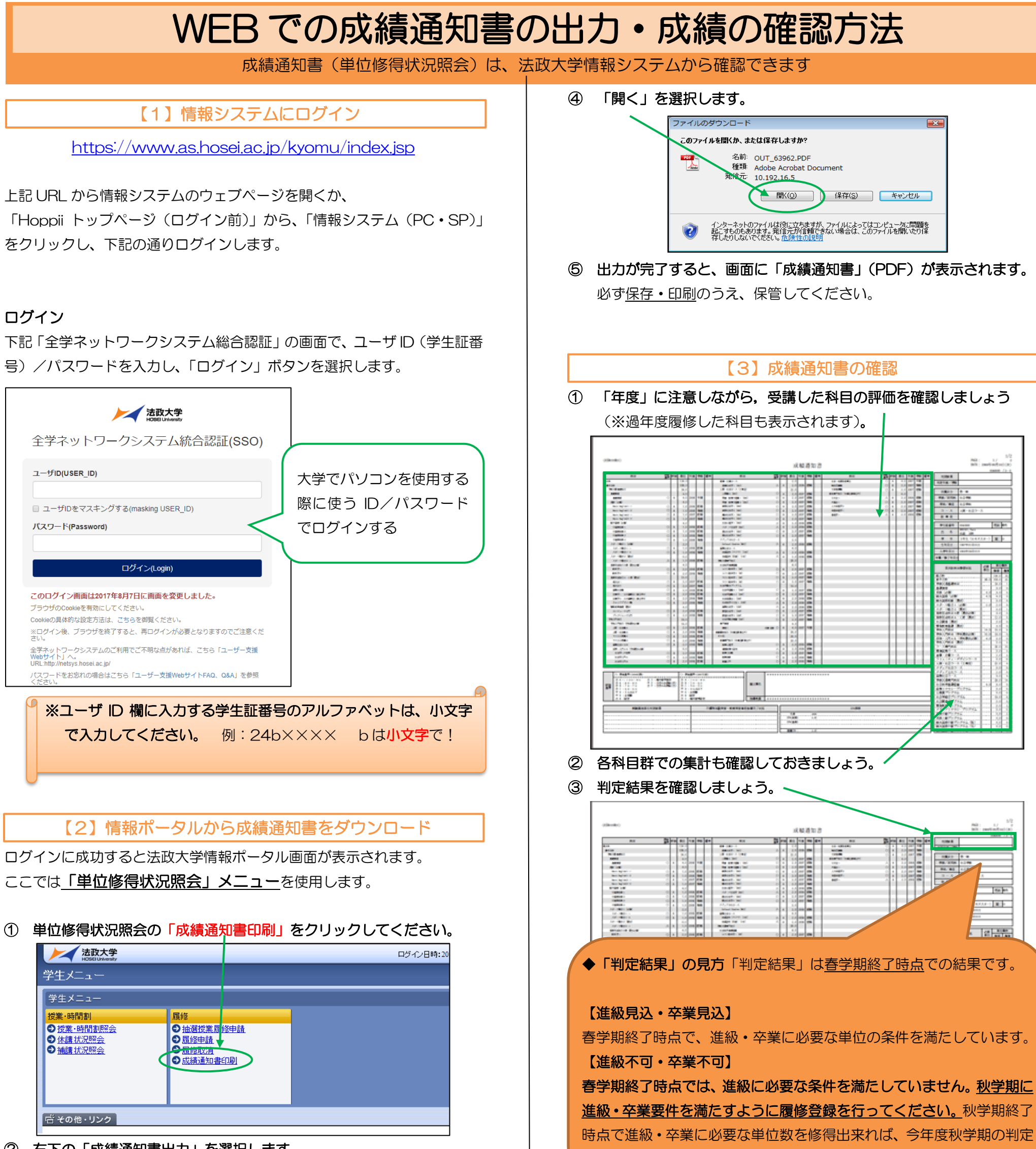

② 右下の「成績通知書出力」を選択します。

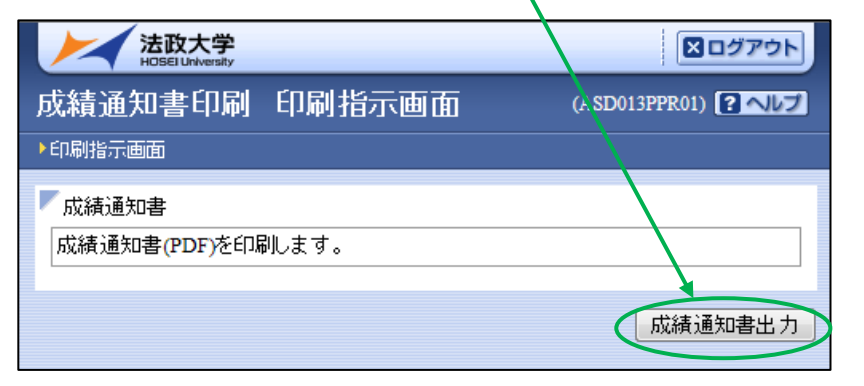

③ 「OK」をクリックします。

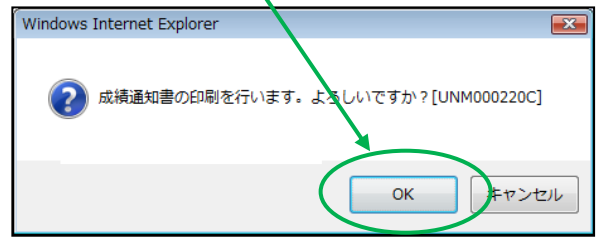

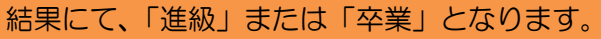

## ★ 注意事項 ★

◆WEB(情報システム)で当該年度の春学期の成績通知書が確認できるのは、11月末までです。9月卒業する学生が成績通知書を確認できるのは、 9月に行われる学位授与式の日の正午までです。

## ◆春学期科目の成績関係<u>証明書への反映は、10月1日の午後以降</u>となり ます。

◆不明な点がある場合は、成績通知書を持参のうえ、文学部窓口までご相談ください。